## **Getting Started with the SAS® Life Science Analytics Framework Java API**

Since you are reading this document, you've already expanded the client distribution file (lsaf-java-apiclient-<release>.zip) into some directory. In that directory is now an "lsaf-java-api-client-<release>" subdirectory which will be referred to as *HOME*.

In your HOME directory you should see:

- README.txt
- docs [a directory containing javadoc and documentation on the use of the API]
- samples [a directory with sample programs using the API]
- lib [a directory of jars the API needs to run]
- Setcp.bat [a command to set your classpath in a windows command line session]

This document assumes that the server-side portion of the API has already been installed on your application server. Speak to your system administrator if this has not been done.

The API requires that you have a version 7 or greater Java JDK installed. At your command prompt you can type "java –version" to verify that you have the appropriate JDK installed on your system.

## **Verifying Your Client Installation**

To run one of the sample programs or verify your client installation:

- 1. From a command prompt, go to the *HOME* directory.
- 2. Run the setcp.bat command to set your classpath.
- 3. Run the following command:

## java sample.SASLsafCommand -help

You should see a list of commands that this sample program provides. This indicates the client install has been done correctly.

To verify that the remote API has been properly installed on your application server, you can run the command:

java sample.SASLsafCommand –u userid –p password –s <u>https://yourmachinename:443</u> –test

You should see a success message indicating that the client and server portions of the API match and could both be accessed.

Finally, to verify your credentials and access to the system, you can run this command:

*java sample.SASLsafCommand –u userid –p password –s <u>https://yourmachinename:443</u> –repository\_list / -showChildren* 

You should see a listing that includes your Organization, and a "Users" folder.

## Setting up a Development Environment

The SAS Life Science Analytics Framework API requires the use of Java 7, so you must have a Java 7 JDK installed along with your IDE. For this document we'll assume you are using eclipse.

1) In eclipse, create a new java project, specifying a Java 7 execution environment:

| 🔿 New Java Project                                                                                                    |                                |  |  |
|----------------------------------------------------------------------------------------------------|--------------------------------|--|--|
| Create a Java Project<br>Create a Java project in the workspace or in                                                                                                    | n an external location.        |  |  |
| Project name: mySDDAPIProject                                                                                                    |                                |  |  |
| ✓ Use <u>d</u> efault location                                                                                                    |                                |  |  |
| Location: C:\Users\sassjh\workspace\m                                                                                                    | ySDDAPIProject B <u>r</u> owse |  |  |
| JRE                                                                                                    |                                |  |  |
| Ose an execution environment JRE:                                                                                                    | JavaSE-1.7                     |  |  |
| Use a project specific JRE:                                                                                                    | jre7 v                         |  |  |
| Ose derault JRE (currently Jrez )                                                                                                    | Configure JRES                 |  |  |
| Project layout                                                                                                    |                                |  |  |
| Organization         Operation         Operation |                                |  |  |
| Working sets                                                                                                    |                                |  |  |
| Add projec <u>t</u> to working sets                                                                                                    |                                |  |  |
| W <u>o</u> rking sets:                                                                                                    | ▼ S <u>e</u> lect              |  |  |
|                                                                                                    |                                |  |  |
|                                                                                                    |                                |  |  |
|                                                                                                    |                                |  |  |
|                                                                                                    |                                |  |  |
| ? < <u>B</u> ack                                                                                                    | Next > Einish Cancel           |  |  |

2) Once the project is made, open the project properties and add the jre7 library to the java build path setting:

| Properties for SDD API main                                                                                                    | a control from langerfrom;                                                                                                    |                                                                                                    |
|----------------------------------------------------------------------------------------------------|----------------------------------------------------------------------------------------------------|----------------------------------------------------------------------------------------------------|
| type filter text                                                                                                    | Java Build Path                                                                                                    | $\Leftrightarrow \bullet \Leftrightarrow \bullet \bullet \bullet$                                                                                  |
| <ul> <li>Resource<br/>Builders<br/>Coverage<br/>Java Build Path</li> <li>Java Code Style</li> <li>Java Compiler</li> <li>Java Editor<br/>Javadoc Location<br/>Perforce<br/>Project References<br/>Refactoring History<br/>Run/Debug Settings</li> <li>Task Repository<br/>Task Tags</li> <li>Validation</li> </ul> | Source       Projects       Libraries       Corder and Export         JARs and class folders on the build path:       Image: Corder and Export       Image: Corder and Export         JRE System Library [jre7]       Image: Corder and Export       Image: Corder and Export | Add JARs<br>Add External JARs<br>Add Variable<br>Add Library<br>Add Class Folder<br>Add Class Folder<br>Edit<br>Edit<br>Remove<br>Migrate JAR File |
| ?                                                                                                    |                                                                                                    | OK Cancel                                                                                                    |

3) Click the "Add External JARs…" button. Navigate to the lib directory of *HOME*, select all the jars there, and add them to your project (selection of jars may differ slightly depending on the release of the API in use).

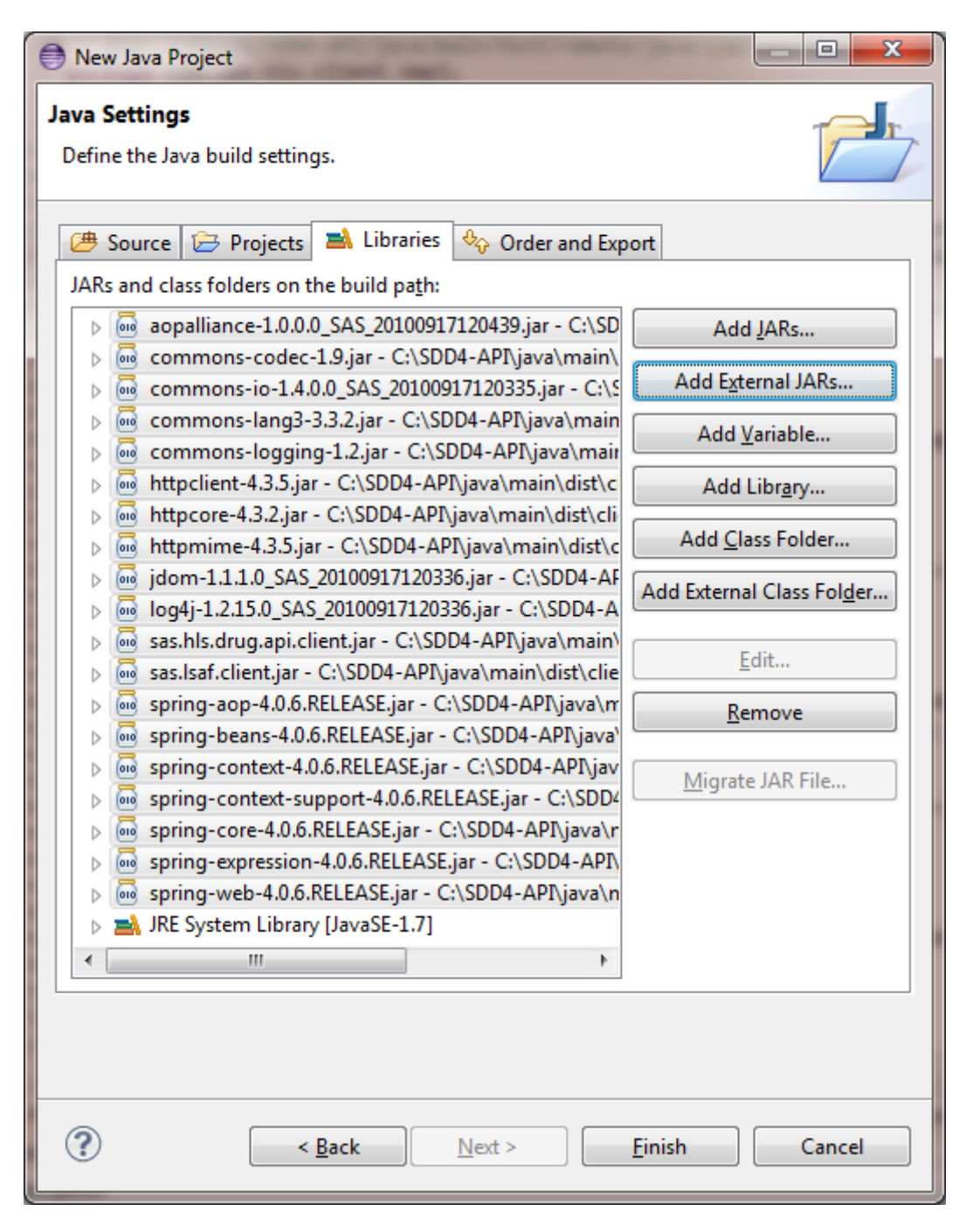

4) Finally you can create your main program, starting with one of the sample programs, or with something like the following:

```
import java.net.MalformedURLException;
import java.net.URL;
import com.sas.hls.client.*;
import com.sas.hls.drug.client.DrugServiceManager;
import com.sas.hls.resource.repository.RepositoryResourceService;
import com.sas.hls.resource.repository.exception.RepositoryResourceCheckoutException;
import com.sas.hls.resource.repository.exception.RepositoryResourceNotFoundException;
import com.sas.hls.security.authentication.exception.AuthenticationException;
public class MyProg {
public static void main(String[] argv) throws RepositoryResourceNotFoundException,
                                              RepositoryResourceCheckoutException {
 try {
     Session session = SessionFactory.newSession(new URL("http://yourSDDMachine.sas.com"),
                                                  "mySDDuid",
                                                  "mySDDpwd");
     RepositoryResourceService repoService = null;
     repoService = ((DrugServiceManager) session.getServiceManager()).getRepositoryResourceService();
     //some command
     repoService.checkoutFileToWorkspace("/YOURORG/Files/Folder/someProgram.sas");
     session.invalidate(); //logout
 } catch (AuthenticationException e) {
       //you typed your password wrong above
 } catch (MalformedURLException e) {
       // you typed your url wrong above
 } catch (RepositoryResourceNotFoundException e) {
       // The file you tried to check out doesn't exist
 } catch (RepositoryResourceCheckoutException e) {
       // the file you tried to check out was already checked out
 }
}//end main
}//end class
```

See the API documentation in your docs directory for information on the services and methods provided.

Several example programs that use the API can be found in the samples directory, including a simple command line application that exposes many of the functions in the services currently provided.